## Configuração de usuário no SQL

Configure como Owner, no SQL da loja, o usuário que será utilizado para efetuar as atualizações no banco de dados nas atualizações transacionais.

## Configuração no banco de dados

1. Acesse o SQL, expanda a pasta Security e, em seguida, a pasta Logins:

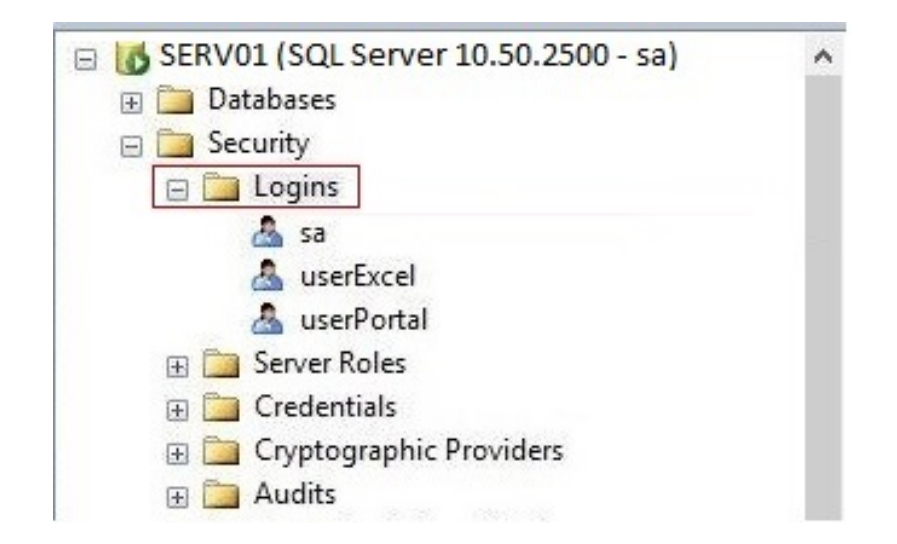

Clique com o botão direito do mouse sobre a pasta Logins e clique em New Login. Será exibida uma tela conforme o exemplo a seguir.
Informe no campo Login name o nome do novo usuário. Clique em OK.

Formato: <domínio ou nome da máquina\nome do usuário>

| Select a page              | Script 👻 🔀 Help                          |                                                 |          |        |  |  |
|----------------------------|------------------------------------------|-------------------------------------------------|----------|--------|--|--|
| Server Roles               | Login name:                              | <domínio>\<usuário loja=""></usuário></domínio> |          | Search |  |  |
| ™ Securables               | Windows authentication                   |                                                 |          |        |  |  |
|                            | O SQL Server authentication              |                                                 |          |        |  |  |
|                            | Password:                                |                                                 |          |        |  |  |
|                            | Confirm password:                        |                                                 |          |        |  |  |
|                            | Specify old password                     |                                                 |          |        |  |  |
|                            | Old password:                            |                                                 |          |        |  |  |
|                            | Enforce password policy                  |                                                 |          |        |  |  |
|                            | Enforce password expira                  | ition                                           |          |        |  |  |
|                            | Viser must change password at next login |                                                 |          |        |  |  |
|                            | Mapped to certificate                    |                                                 |          | 4      |  |  |
|                            | O Mapped to asymmetric key               |                                                 |          | . v    |  |  |
| Connection                 | Map to Credential                        |                                                 |          | ✓ Add  |  |  |
| Server:<br>SERV01          | Mapped Credentials                       | Credential                                      | Provider |        |  |  |
| Connection:<br>sa          |                                          |                                                 |          |        |  |  |
| View connection properties |                                          |                                                 |          |        |  |  |
| Progress                   |                                          |                                                 |          | Remov  |  |  |
| eady<br>each               | Default database:                        | master                                          |          | *      |  |  |
|                            | Default language:                        | <default></default>                             |          | *      |  |  |
|                            |                                          |                                                 |          |        |  |  |

No menu à esquerda, clique em User Mapping e selecione o banco. A parte inferior da tela será habilitada.
Selecione então a opção db\_owner.

| <b>i</b>                                    |                                                            |                              | Login - New                                     |                | ×        |  |  |
|---------------------------------------------|------------------------------------------------------------|------------------------------|-------------------------------------------------|----------------|----------|--|--|
| Select a page                               | Users mapped to this login:                                |                              |                                                 |                |          |  |  |
| Server Roles User Mapping Securables Status |                                                            |                              |                                                 |                |          |  |  |
|                                             | Мар                                                        | Database                     | User                                            | Default Schema |          |  |  |
|                                             | -                                                          | <nome banco="" do=""></nome> | <domínio>\<usuário loja=""></usuário></domínio> |                |          |  |  |
|                                             |                                                            | master                       |                                                 |                |          |  |  |
|                                             |                                                            | model                        |                                                 |                |          |  |  |
|                                             |                                                            | msdb                         |                                                 |                |          |  |  |
|                                             |                                                            | tempdb                       |                                                 |                |          |  |  |
| Connection                                  | Database role membership for: <nome banco="" do=""></nome> |                              |                                                 |                |          |  |  |
| Connection                                  | db_accessadmin                                             |                              |                                                 |                |          |  |  |
| SERV01                                      | db_backupoperator                                          |                              |                                                 |                |          |  |  |
| Connection:                                 |                                                            | latawriter                   |                                                 |                |          |  |  |
| sa                                          | db_d                                                       | Idladmin                     |                                                 |                |          |  |  |
| Mew connection properties                   | db_denydatareader                                          |                              |                                                 |                |          |  |  |
|                                             | d do_cenyoatawmer                                          |                              |                                                 |                |          |  |  |
| Progress                                    | db_s                                                       | ecurityadmin                 |                                                 |                |          |  |  |
| O Ready                                     | ✓ publi                                                    | c                            |                                                 |                |          |  |  |
|                                             |                                                            |                              |                                                 | 0              | K Cancel |  |  |

6. Após isso, o usuário será criado dentro da pasta b com permissões de Owner no banco selecionado.

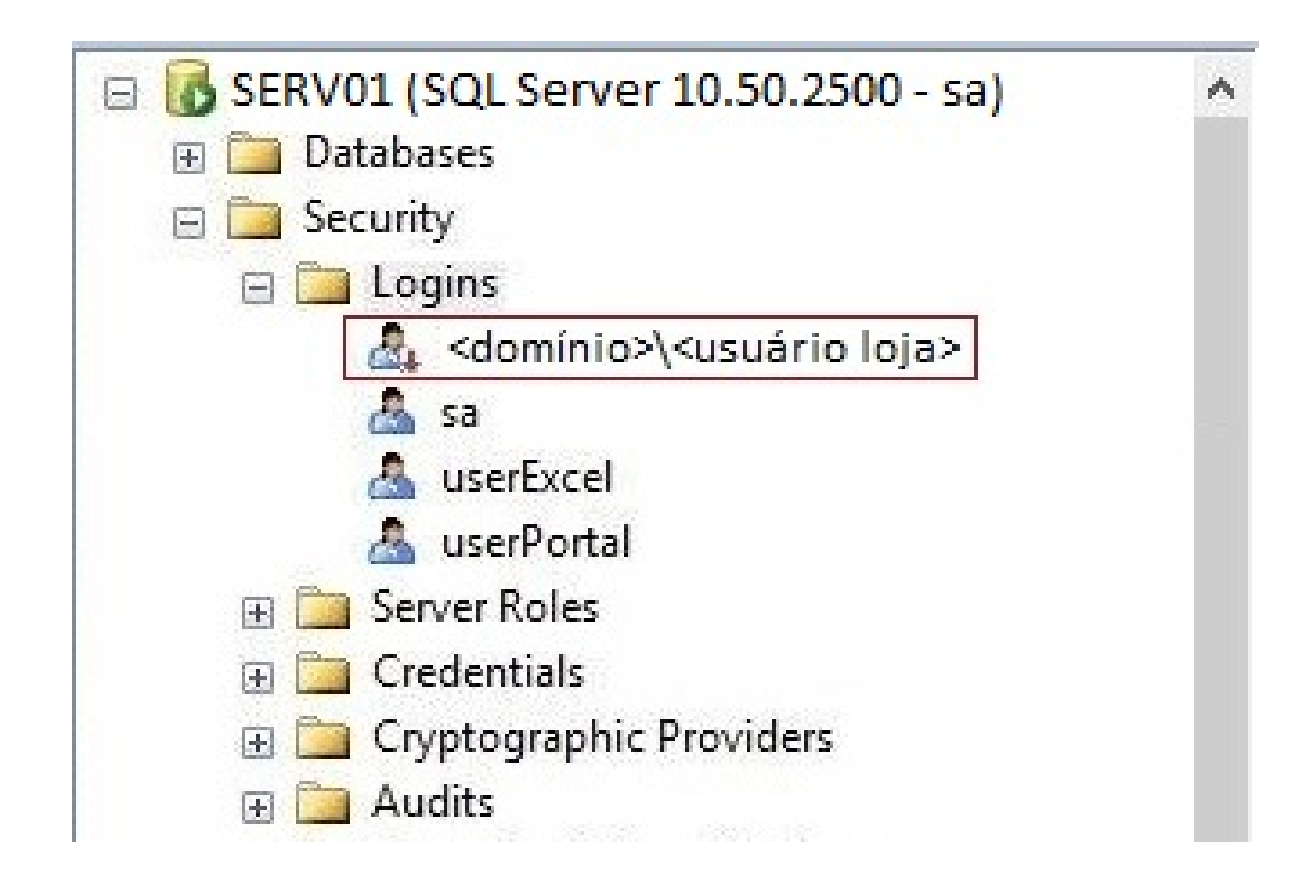